# Windows11 標準メールの設定

1. メールアプリを起動します。

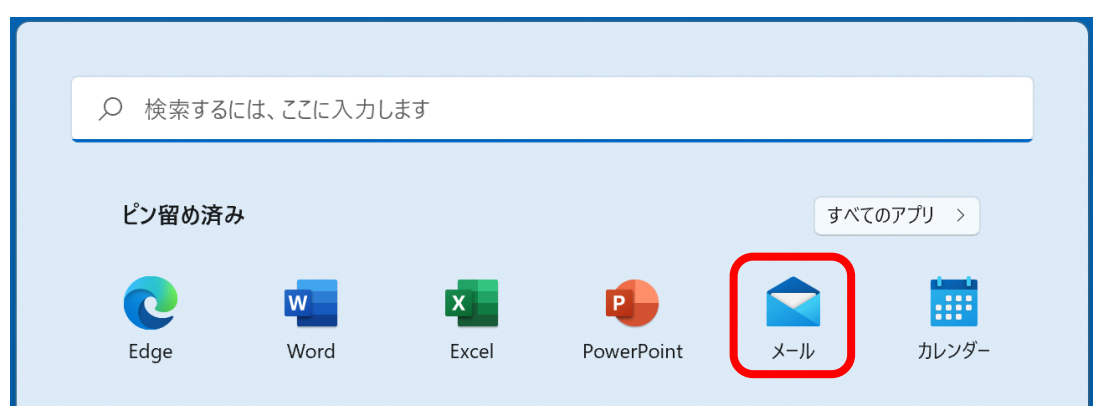

下図のように [アカウントの追加] 画面が表示された場合は、4. へお進みください。

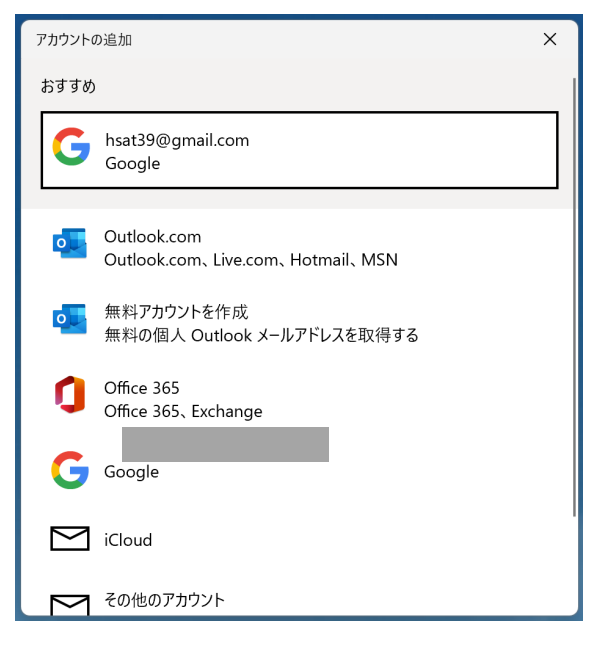

2. [アカウント] をクリックします。

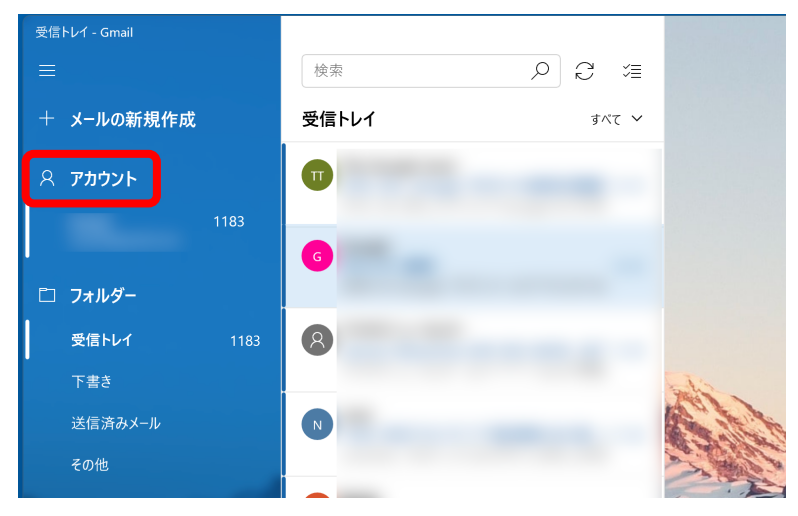

3. 右側に [アカウントの管理] 画面が表示されます。

[アカウントの追加]をクリックします。

| 受信トレイ - Gmail         |                    | - D X              |
|-----------------------|--------------------|--------------------|
| ≡                     |                    | アカウントの管理           |
| + メールの新規作成            | <b>受信トレイ</b> すべて ~ | 設定を編集するアカウントを選びます。 |
| ዶ ምክታント               |                    | Gmail              |
|                       | 6                  | ◎ 受信トレイのリンク        |
| □ ノオルダー<br>受信トレイ 1348 | 8                  | + アカウントの追加         |

4. [アカウントの追加] 画面が表示されます。

画面の一番下までスクロールし [詳細設定] をクリックします。

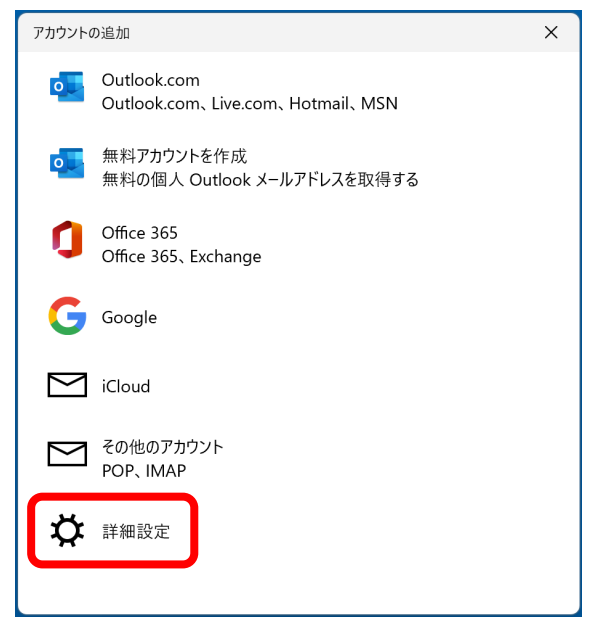

5. [インターネットメール]をクリックします。

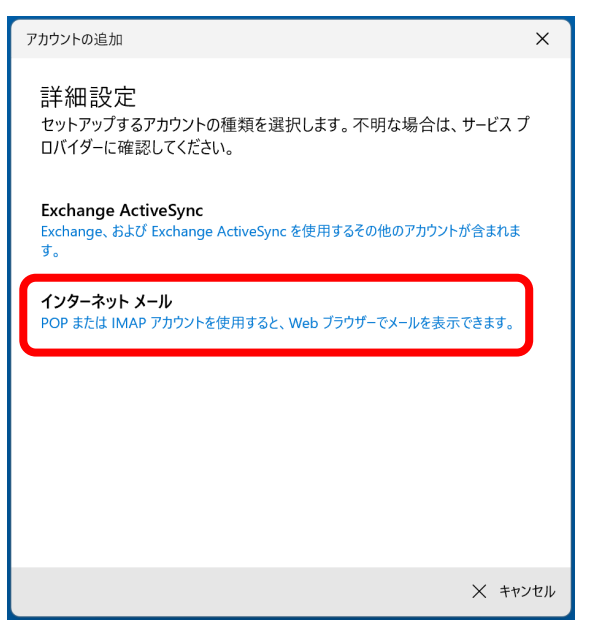

6. 「エヌ・シィ・ティ インターネットサービス 登録確認書」と以下右側の表を参照して各項目 を設定し、[サインイン] をクリックします。

| アカウントの追加 ×                                 |
|--------------------------------------------|
| インターネット メール アカウント                          |
| メール アドレス                                   |
| @nct9.ne.jp                                |
| コ ff タ                                     |
|                                            |
| 例: kevinc、kevinc@contoso.com、domain¥kevinc |
|                                            |
|                                            |
|                                            |
| アカウント名                                     |
| NCT                                        |
| この名前を使用してメッセージを送信                          |
| 長岡太郎                                       |
| 受信メール サーバー                                 |
| mail.nct9.ne.jp                            |
| アカウントの種類                                   |
| POP3 V                                     |
|                                            |
| mail.nct9.ne.jp                            |
|                                            |
| ✓ 送信サーバーには、認証が必要です                         |
| ✔ 送信メールに同じユーザー名とパスワードを使用する                 |
| □ 受信メールには SSL が必要                          |
| □ 送信メールには SSL が必要                          |
| ✓ サインイン × キャンセル                            |
| V 1777 X +P7UN                             |

7.

| メールアドレス       | メールアドレス                    |
|---------------|----------------------------|
| ユーザー名         | メールアドレスの [@] より左側の部分       |
|               | を入力                        |
| パスワード         | パスワード                      |
| アカウント名        | NCT(任意)                    |
| この名前を使用して     | メールの送信時に相手に通知したい名前         |
| メッセージを送信      | を入力                        |
| 受信メールサーバー     | 登録確認書に記載のサーバー名を入力          |
|               | 【入力例】                      |
|               | mail.nct9.ne.jp(アドレスの形が●●● |
|               | ●@nct9.ne.jpの場合)           |
|               | m2.nct9.ne.jp (アドレスの形が●●●  |
|               | ●@m2.nct9.ne.jpの場合)        |
| アカウントの種類      | POP3                       |
| メールの送信        | 登録確認書に記載のサーバー名を入力          |
| (SMTP) サーバー   | 【入力例】                      |
|               | mail.nct9.ne.jp(アドレスの形が    |
|               | ●●●●@nct9.ne.jpの場合)        |
|               | m2.nct9.ne.jp(アドレスの形が      |
|               | ●●●●@m2.nct9.ne.jpの場合)     |
| 送信サーバーには、認証   | チェックする                     |
| が必要です         |                            |
| 送信メールに同じユーザ   | チェックする                     |
| ー名とパスワードを使用   |                            |
| する            |                            |
| 受信メールには SSL が | チェックしない                    |
| 必要            |                            |
| 送信メールには SSL が | チェックしない                    |
| · -           |                            |

8. [すべて完了しました] と表示されたら [完了] をクリックします。

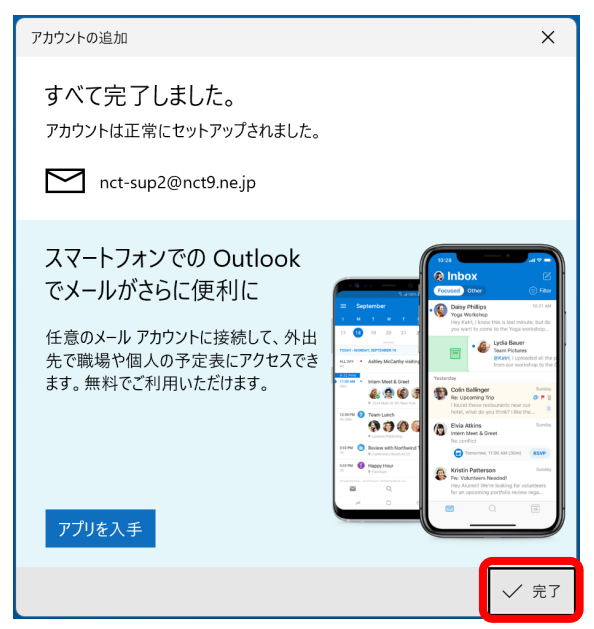

9. 設定が間違っている場合

「アカウント NCT にアクセスできませんでした。このデバイスと同期するには、パスワード を更新するか、アカウントのアクセス許可を付与する必要があります」と表示されるか、メー ルアドレスの横に三角の警告マークが表示された場合は、設定内容に誤りがある可能性があり ます。この場合、設定内容を削除して再度設定する必要があります。

| 受信トレイ - NCT                                   |       |                                           | - 0 X        |
|-----------------------------------------------|-------|-------------------------------------------|--------------|
| ■ アカウント NCT にアクセスできませんでした。この気<br>付与する必要があります。 |       | , このデバイスと同期するには、パスワードを更新するか、 アカウントのアクセス許可 | <u>*</u> 閉じる |
| + メールの新規作成                                    | 検索    |                                           |              |
| ጸ アカウント                                       | 受信トレイ | すべて ~                                     |              |
| NCT<br>@nct9.ne.jp                            |       |                                           |              |

#### 設定内容を削除するには、[アカウント]をクリックします。

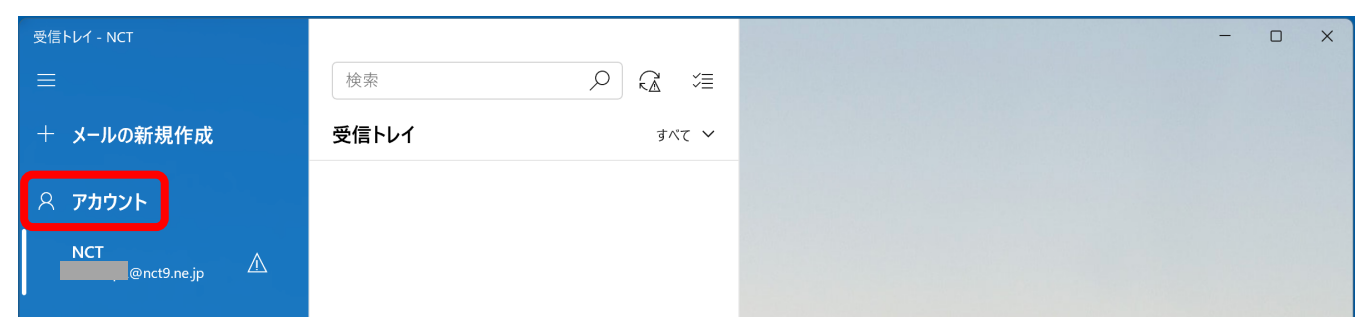

#### 右側に [アカウントの管理] 画面が表示されます。

#### [NCT $\bullet \bullet \bullet \bullet \bullet$ @nct9.ne.jp 注意が必要です] をクリックします。

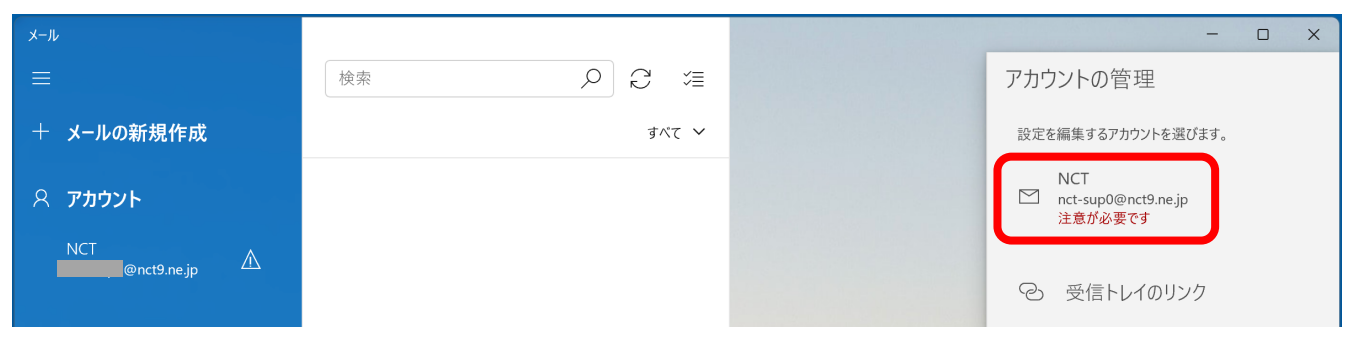

### [設定の変更] をクリックします。

| メール         |          |                    | - 🗆 ×    |
|-------------|----------|--------------------|----------|
| ≡           | 検索 り 2 注 | アカウントの管理           |          |
| 十 メールの新規作成  | すべて 🗸    | 設定を編集するアカウントを選(    | びます。     |
| Ջ ምታታንኑ     |          | NCT<br>@nct9.ne.jp | アカウントの修正 |
| NCT         |          | 注意が必要です            | 設定の変更    |
| @nct9.ne.jp |          | ② 受信トレイのリン         | ク        |

## [アカウントの削除] をクリックします。

| メール                                |                                                                              |      | - 🗆 X              |
|------------------------------------|------------------------------------------------------------------------------|------|--------------------|
| ≡                                  | 検索 ♀ ご ○ ○ ○ ○ ○ ○ ○ ○ ○ ○ ○ ○ ○ ○ ○ ○ ○ ○                                   |      | アカウントの管理           |
| 十 メールの新規作成                         | すべて Y                                                                        |      | 設定を編集するアカウントを選びます。 |
| ዶ <b>ፖክኃンኑ</b><br><sub>NCT ^</sub> | アカウントの設定<br>NCT アカウントの設定                                                     | ×    | NCT<br>注意が必要です     |
| enct9.ne.jp                        | ②nct9.ne.jp<br>ユーザー名                                                         |      |                    |
|                                    | パスワード<br>●●●●●●●●●●●●●●●                                                     | ×    | 十 アカウントの追加         |
|                                    | アカウント名<br>NCT                                                                | 12.5 |                    |
|                                    | メールボックスの同期設定を変更<br>コンテンツを同期するためのオプションです。<br>アカウントの削除<br>このアカウントをデバイスから削除します。 |      |                    |

# [削除] をクリックします。

| アカウントの設定                                   | ×                       |
|--------------------------------------------|-------------------------|
| このアカウントを削除します                              | か?                      |
| @nct9.ne.jp                                |                         |
| このアカウントを削除すると、このアカウ<br>ンテンツがこのデバイスから削除されます | ントに関連付けられているすべてのコ<br>す。 |
| 続行しますか?                                    |                         |
|                                            |                         |
|                                            |                         |
|                                            |                         |
|                                            |                         |
|                                            |                         |
|                                            |                         |
|                                            |                         |
|                                            |                         |
|                                            |                         |
| WIRA                                       | + د.> بال ال            |
| 削际                                         | キャンセル                   |

2.に戻って再度設定してください。

10. [Microsoft Outlook テスト メッセージ] が受信されましたら、設定完了です。

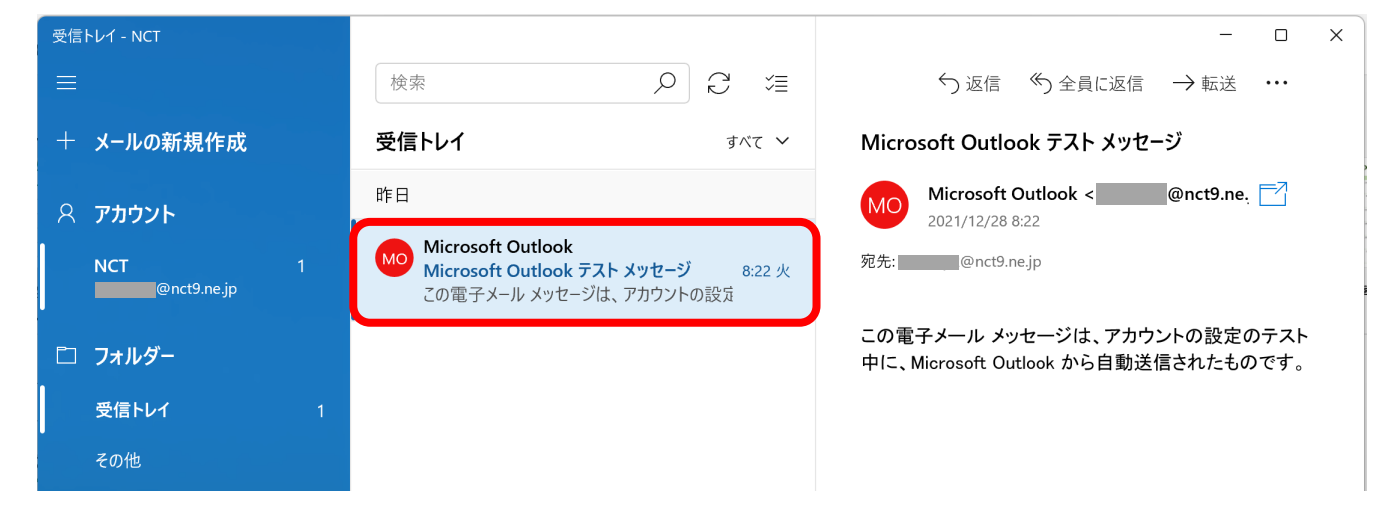